# Kennwortverwaltung mit LDAPs für RA VPN auf FTD konfiguriert, von FMC verwaltet

# Inhalt

Einleitung Voraussetzungen Anforderungen Verwendete Komponenten **Konfiguration** Netzwerkdiagramm und -szenario Ermitteln der LDAP-Basis-DN und Gruppen-DN LDAP SSL-Zertifikatstamm kopieren Wenn mehrere Zertifikate im lokalen Computerspeicher auf dem LDAP-Server installiert sind (optional) **FMC-Konfigurationen** Lizenzierung überprüfen Setup-Bereich AnyConnect für die Passwortverwaltung konfigurieren **Bereitstellung** Abschließende Konfiguration **AAA-Konfiguration** AnyConnect-Konfiguration Verifizierung Stellen Sie eine Verbindung mit AnyConnect her, und überprüfen Sie den Kennwortverwaltungsprozess für die Benutzerverbindung. Fehlerbehebung Fehlerbehebung Arbeiten mit Kennwortverwaltungsdebugs Häufige Fehler bei der Kennwortverwaltung

# Einleitung

In diesem Dokument wird die Konfiguration der Kennwortverwaltung mithilfe von LDAPs für AnyConnect-Clients beschrieben, die eine Verbindung mit Cisco FirePOWER Threat Defense (FTD) herstellen.

## Voraussetzungen

#### Anforderungen

Cisco empfiehlt, dass Sie über Grundkenntnisse in diesen Themen verfügen:

- Grundkenntnisse der RA VPN-Konfiguration (Remote Access Virtual Private Network) auf FMC
- Grundkenntnisse der LDAP-Serverkonfiguration auf FMC
- Grundkenntnisse von Active Directory

Verwendete Komponenten

Die Informationen in diesem Dokument basierend auf folgenden Software- und Hardware-Versionen:

- Microsoft 2012 R2-Server
- FMCv mit 7.3.0
- FTDv mit 7.3.0

Die Informationen in diesem Dokument beziehen sich auf Geräte in einer speziell eingerichteten Testumgebung. Alle Geräte, die in diesem Dokument benutzt wurden, begannen mit einer gelöschten (Nichterfüllungs) Konfiguration. Wenn Ihr Netzwerk in Betrieb ist, stellen Sie sicher, dass Sie die möglichen Auswirkungen aller Befehle kennen.

# Konfiguration

#### Netzwerkdiagramm und -szenario

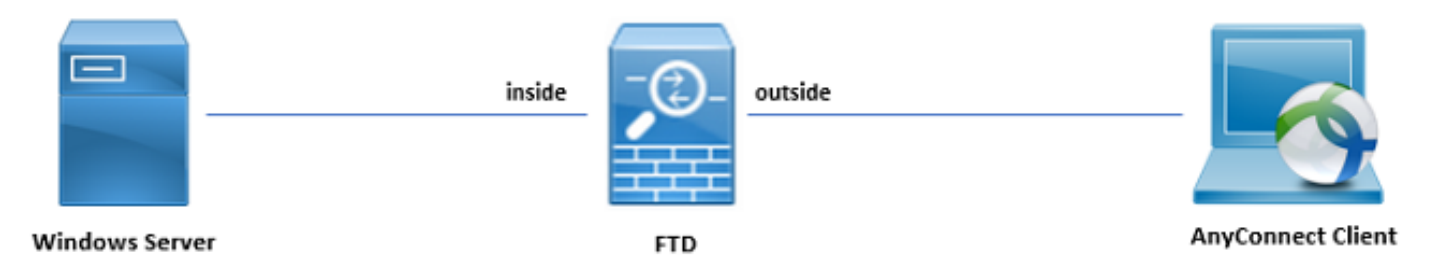

Der Windows-Server ist mit ADDS und ADCS vorkonfiguriert, um die Verwaltung des Benutzerkennworts zu testen. In dieser Konfigurationsanleitung werden diese Benutzerkonten erstellt.

Benutzerkonten:

- Administrator: Dieser Parameter wird als Verzeichniskonto verwendet, damit die FTD eine Bindung zum Active Directory-Server herstellen kann.
- admin: Ein Test-Administratorkonto, mit dem die Benutzeridentität veranschaulicht wird.

#### Ermitteln der LDAP-Basis-DN und Gruppen-DN

1. Offen Active Directory Users and Computers über das Server Manager-Dashboard.

| Server Ma                                                                                                    | mager • Dashboard                                                                                                    |                                                                                                    |                                                                                                    | CO     Active Directory Administrative Center     Active Directory Administrative Center     Active Directory Module for Windows PowerShell     Active Directory Module for Windows PowerShell                                                                                                    |
|----------------------------------------------------------------------------------------------------|----------------------------------------------------------------------------------------------------|----------------------------------------------------------------------------------------------------|----------------------------------------------------------------------------------------------------|----------------------------------------------------------------------------------------------------|
| I Local Server<br>III All Servers<br>III AD CS<br>III AD DS<br>AP AD DS<br>AP AD DS<br>AP AD DS<br>AP AD S<br>III S<br>IIIS<br>『Local Services ▷<br>IIIS<br>『Local Services ▷<br>IIIS<br>『Local Services ▷<br>IIIS | CUICK START  CUICK START  CUICK START  C Add  A Add  A Add  A Add  Create  CLEARN MORE  ROLES AND SERVER GROUPS           | igure this local server<br>id roles and features<br>id other servers to manage<br>eate a server group |                                                                                                    | Active Directory Uses and Computes Active Directory Uses and Computes ADF 5 Management ADF 16 for Authority Component Services Computer Management Defragment and Optimize Drives DNS Event Viewer Group Policy Management Health Registration Authority Internet Information Services (IIS) Manager ISCS Initiator Local Security Policy                 |
|                                                                                                    | Roles 7   Server groups 1   Servers total<br>AD CS 1<br>Manageability<br>Events<br>Services<br>Performance<br>BPA results | AD DS 1<br>Manageability Events Services Performance BPA results                                      | AD FS     1          Manageability         Manageability        Events         Manageability        Events         Services        Performance         Performance        BPA results        BPA results | File     ODBC Data Sources (32-bit)     ODBC Data Sources (32-bit)     ODBC Data Sources (32-bit)     ODBC Data Sources (32-bit)     Performance Monitor     Even     Servi     Services     Services     Services     System Information     BPA     Windows Firewall with Advanced Security     Windows Memory Diagnostic     Windows Memory Diagnostic |
|                                                                                                    | IIS     1       ① Manageability       Events       Services       Performance       BPA results                           | NAP 1     Manageability     Events     Services     Performance     BPA results                       | Image Local Server     1       Image ability     Events       Services     Performance       PPA results     Performance                                                                                 | Windows PowerShell (s66)<br>Windows PowerShell (sE<br>Windows Server Backup<br>Windows Server Backup<br>Contract Windows<br>Go to Action Center to activate Windows.                                                                                                    |

2. Öffnen Sie View Option oben an, und aktivieren Sie die Advanced Features, wie in der Abbildung dargestellt:

|                                                                                                    | Active Directory U                | sers and Computers | _ <b>_</b> × |
|----------------------------------------------------------------------------------------------------|-----------------------------------|--------------------|--------------|
| File Action View                                                                                                    | / Help                            |                    |              |
| 🗢 🔿 🙍                                                                                                    | Add/Remove Columns                |                    |              |
| Active Direc Large Icons                                                                                                    |                                   | n                  |              |
| ▷ Saved Q                                                                                                    | Small Icons                       |                    |              |
| ≥ inazor.iot                                                                                                    | List                              | ntainer for up     |              |
| ⊳ 🚞 Com 🎴                                                                                                    | ▷ Com ● Detail                    | ntainer for sec    |              |
|                                                                                                    | ntainer for or                    |                    |              |
|                                                                                                    | ntainer for ma<br>tation for stor |                    |              |
| ▷ Man                                                                                                    | ▷ Man<br>Customize                | em settings        |              |
| <ul> <li>Lost</li> <li>Filter Options</li> <li>Prog</li> <li>System</li> <li>Users</li> <li>NTDS Quotas</li> <li>TPM Devices</li> <li>TPM Devices</li> <li>Infrastructure infrastructureU</li> </ul> |                                   | vecifications co   |              |
| Displays items is a list                                                                                                    |                                   |                    |              |
| Displays items in a list                                                                                                    | •                                 |                    |              |

 Dies ermöglicht die Anzeige zusätzlicher Eigenschaften unter den AD-Objekten. Um z. B. den DN f
ür den Root zu finden, razor.local, Rechtsklick razor.local, und w
ählen Sie Properties, wie in diesem Bild gezeigt:

| Active Directory Users and Computers                                                                                                    |
|----------------------------------------------------------------------------------------------------|
| File Action View Help                                                                                                    |
|                                                                                                    |
| Active Directory Users and Com       Name       Type       Description         Image: Source Queries       Image: Directory Users and Com       Delegate Control       Default container for up         Image: Dorn       Change Dornain       Default container for or co       Default container for or co         Image: Dorn       Change Dornain Controller       ner       Default container for or co         Image: Dorn       Change Dornain Controller       ner       Default container for or co         Image: Dorn       Change Dornain functional level       ner       Default container for stor         Image: Dorn       Change Dornain functional level       ner       Default container for stor         Image: Dorn       Change Dornain functional level       ner       Default container for stor         Image: Dorn       Change Dornain functional level       ner       Default container for stor         Image: Dorn       Change Dornain functional level       ner       Default container for stor         Image: Dorn       Change Dornain functional level       ner       Default container for stor         Image: Dornain functional for poperior       Quota specifications co       Quota specifications co         Image: Dornain functional for poperior       Image: Dornain functional for poperinformal functin |
|                                                                                                    |
| Opens the properties dialog box for the current selection.                                                                                                    |

4. Unter Properties, wählen Sie Attribute Editor aus. Suchen distinguishedName klicken Sie unter den Attributen auf View, wie im Bild dargestellt.

Daraufhin wird ein neues Fenster geöffnet, in das die DN kopiert und später in FMC eingefügt werden kann.

In diesem Beispiel ist der Stamm-DN <sub>DC=razor</sub>, <sub>DC=local</sub>. Kopieren Sie den Wert, und speichern Sie ihn für einen späteren Zeitpunkt. Klicken Sie auf <sub>OK</sub> um das Fenster String Attribute Editor zu verlassen und auf <sub>OK</sub> um die Eigenschaften zu beenden.

| raz                    | zor.local Properties ?                      | x  |
|------------------------|---------------------------------------------|----|
| General Managed By Ob  | oject Security Attribute Editor             |    |
| Attributes:            |                                             |    |
| Attribute              | Value                                       | ~  |
| defaultLocalPolicyObj  | <not set=""></not>                          |    |
| description            | <not set=""></not>                          |    |
| desktopProfile         | <not set=""></not>                          | =  |
| displayName            | <not set=""></not>                          |    |
| displayNamePrintable   | <not set=""></not>                          |    |
| distinguishedName      | DC=razor,DC=local                           |    |
| domainPolicyObject     | <not set=""></not>                          |    |
| domainReplica          | <not set=""></not>                          |    |
| dSASignature           | { V1: Flags = 0x0; LatencySecs = 0; DsaGuid |    |
| dSCorePropagationD     | 0x0 = ( )                                   |    |
| eFSPolicy              | <not set=""></not>                          |    |
| extensionName          | <not set=""></not>                          |    |
| flags                  | <not set=""></not>                          |    |
| forceLogoff            | (never)                                     | ~  |
| < 111                  | >                                           |    |
| View                   | Filter                                      |    |
| Stri                   | ng Attribute Editor                         | x  |
| Attribute: distinguish | edName                                      |    |
| Value:                 |                                             |    |
| DC=razor,DC=local      |                                             |    |
| Clear                  | OK Cano                                     | el |

#### LDAP SSL-Zertifikatstamm kopieren

1. Presse Win+R und geben mmc.exe, und klicken Sie dann auf OK, wie in diesem Bild dargestellt.

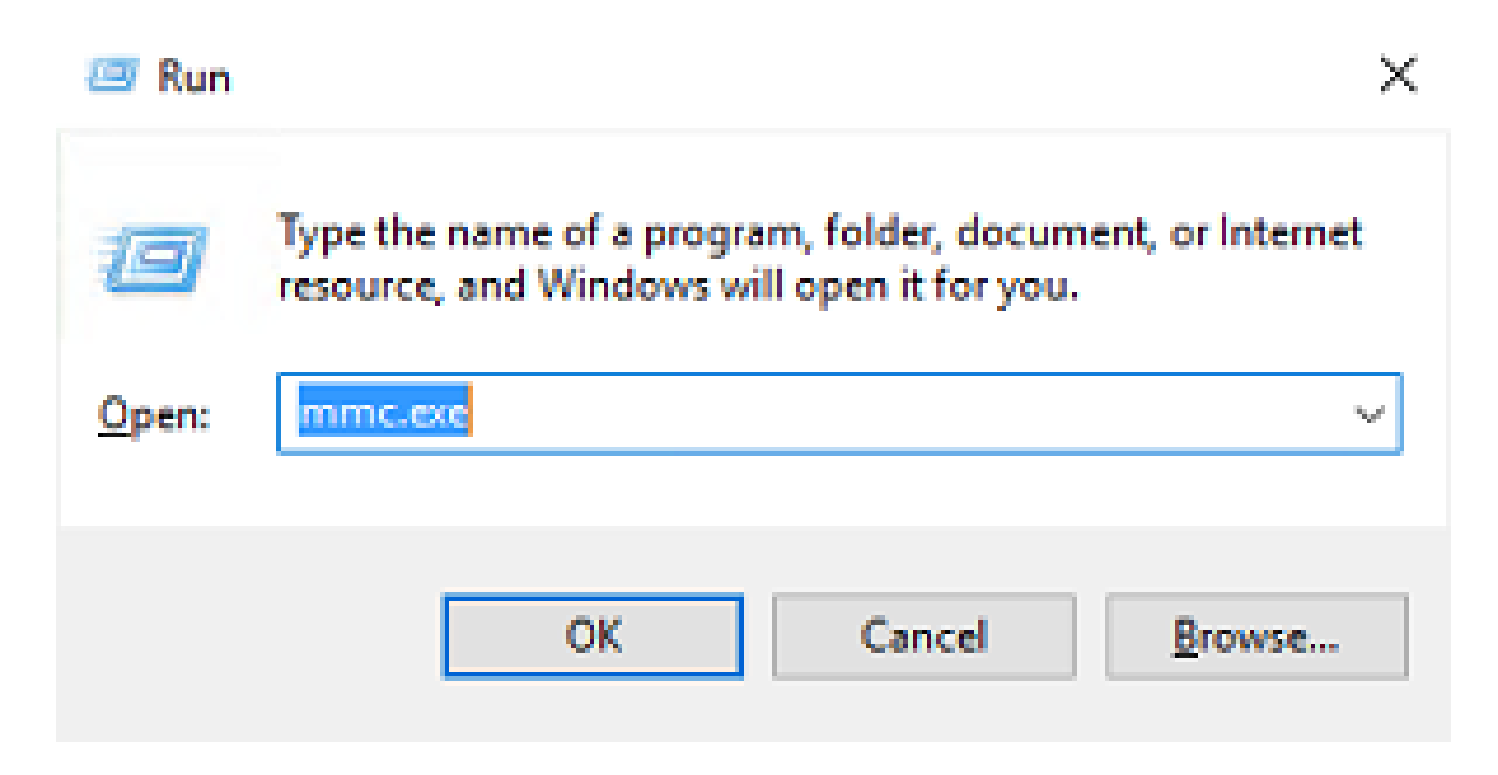

2. Navigieren Sie zu File > Add/Remove Snap-in..., wie in diesem Bild gezeigt:

| <b>a</b>                                                    | Console1 - [Console Root]                | _ <b>_</b> × |
|-------------------------------------------------------------|------------------------------------------|--------------|
| File Action View Favorites Window Help                      |                                          | _ <i>8</i> × |
| New Ctrl+N                                                  |                                          |              |
| Open Ctrl+O                                                 |                                          | Actions      |
| Save Ctrl+S                                                 | There are no items to show in this view. | Console Root |
| Save As                                                     |                                          | More Actions |
| Add/Remove Snap-in Ctrl+M                                   |                                          |              |
|                                                             |                                          |              |
| C:\Windows\system32\dsa                                     |                                          |              |
| 3 C:\Windows\system32\certmar                               |                                          |              |
| 4 C:\Windows\system32\certsrv                               |                                          |              |
| Exit                                                        |                                          |              |
|                                                             |                                          |              |
| Enables you to add snap-ins to or remove them from the snap | o-in console.                            |              |

3. Wählen Sie unter Verfügbare Snap-Ins die Option Certificates und dann auf Add, wie in diesem Bild gezeigt:

|                         | Venuor          | ^ |               | Console Root | Edit Extensions   |
|-------------------------|-----------------|---|---------------|--------------|-------------------|
| Active Directory Do     | Microsoft Cor   |   |               |              | Remove            |
| Active Directory Site   | . Microsoft Cor |   |               |              | Demote            |
| Active Directory Use    | Microsoft Cor   |   |               |              |                   |
| ActiveX Control         | Microsoft Cor   |   |               |              | Move Up           |
| ADSI Edit               | Microsoft Cor   |   |               |              | Move Down         |
| Authorization Manager   | Microsoft Cor   |   | <u>A</u> dd > |              | nore gomi         |
| Certificate Templates   | Microsoft Cor   |   |               |              |                   |
| Certificates            | Microsoft Cor   |   |               |              |                   |
| Certification Authority | Microsoft Cor   |   |               |              |                   |
| Component Services      | Microsoft Cor   |   |               |              |                   |
| Computer Managem        | Microsoft Cor   |   |               |              |                   |
| Device Manager          | Microsoft Cor   |   |               |              |                   |
| Disk Management         | Microsoft and   | ¥ |               |              | Ad <u>v</u> anced |

4. Auswählen Computer account und dann auf Next, wie in diesem Bild gezeigt:

| Certificates snap-in                                                                                   | ×                        |
|----------------------------------------------------------------------------------------------------|--------------------------|
| This snap-in will always manage certificates for:<br><u>Service account</u><br><u>Computer account</u> |                          |
| < <u>B</u> a                                                                                           | ck <u>N</u> ext > Cancel |

Klicken Sie wie hier gezeigt auf Finish.

| Select Computer                                                                                                    | Х |
|----------------------------------------------------------------------------------------------------|---|
| Select the computer you want this snap-in to manage.         This snap-in will always manage: <ul> <li>Local computer: (the computer this console is running on)</li> <li>Another computer:</li> <li>Browse</li> </ul> Another computer:       Browse         Allow the selected computer to be changed when launching from the command line. This only applies if you save the console. |   |
| < Back Finish Cancel                                                                                                    |   |

5. Klicken Sie jetzt auf  $_{\rm OK}$ , wie in diesem Bild dargestellt.

| Active Directory Do Microsoft Cor<br>Active Directory Site Microsoft Cor<br>Active Directory Use Microsoft Cor<br>Active Directory Use Microsoft Cor<br>Active Directory Use Microsoft Cor | <u>R</u> emove |
|----------------------------------------------------------------------------------------------------|----------------|
| Active Directory Site Microsoft Cor<br>Active Directory Use Microsoft Cor<br>ActiveX Control Microsoft Cor<br>ADSI Edit Microsoft Cor                                                      |                |
| Active Directory Use Microsoft Cor<br>ActiveX Control Microsoft Cor<br>ADSI Edit Microsoft Cor                                                                                             |                |
| ActiveX Control Microsoft Cor ADSI Edit Microsoft Cor Authorization Manager Microsoft Cor                                                                                                  |                |
| ADSI Edit Microsoft Cor                                                                                                    | Move Up        |
| A URACAS BAD MADA MADA MADA MADA MADA MADA MADA                                                                                                    | Move Down      |
| Autoinization Manager Microsoft Cor Add >                                                                                                    | -              |
| Certificates Microsoft Cor                                                                                                    |                |
| Certification Authority Microsoft Cor                                                                                                    |                |
| Component Services Microsoft Cor                                                                                                    |                |
| Computer Managem Microsoft Cor                                                                                                    |                |
| Device Manager Microsoft Cor                                                                                                    |                |
| Disk Management Microsoft and                                                                                                    | Advanced       |
| · · · · · · · · · · · · · · · · · · ·                                                                                                    |                |

- 6. Erweitern Sie die Personal Ordner, und klicken Sie auf Certificates. Das von LDAPs verwendete Zertifikat muss f
  ür den vollqualifizierten Dom
  änennamen (Fully Qualified Domain Name, FQDN) des Windows-Servers ausgestellt werden. Auf diesem Server sind drei Zertifikate aufgelistet:
- Ein Zertifizierungsstellenzertifikat wurde ausgestellt von und an razor-WIN-E3SKFJQD6J7-CA.
- Ein Zertifizierungsstellenzertifikat, das an und von supinfo-WIN-FNJVP9QUEH9-CA.
- Ein Identitätszertifikat wurde ausgestellt für WIN-E3SKFJQD6J7.razor.local von razor-WIN-E3SKFJQD6J7-CA.

In diesem Konfigurationsleitfaden wird der FQDN WIN-E3SKFJQD6J7.razor.local Daher sind die ersten beiden Zertifikate nicht als LDAP SSL-Zertifikat gültig. Das Identitätszertifikat, das ausgestellt wurde an WIN-E3SKFJQD6J7.razor.local ist ein Zertifikat, das automatisch vom Windows Server-Zertifizierungsstellendienst ausgestellt wurde. Doppelklicken Sie auf das Zertifikat, um die Details zu überprüfen.

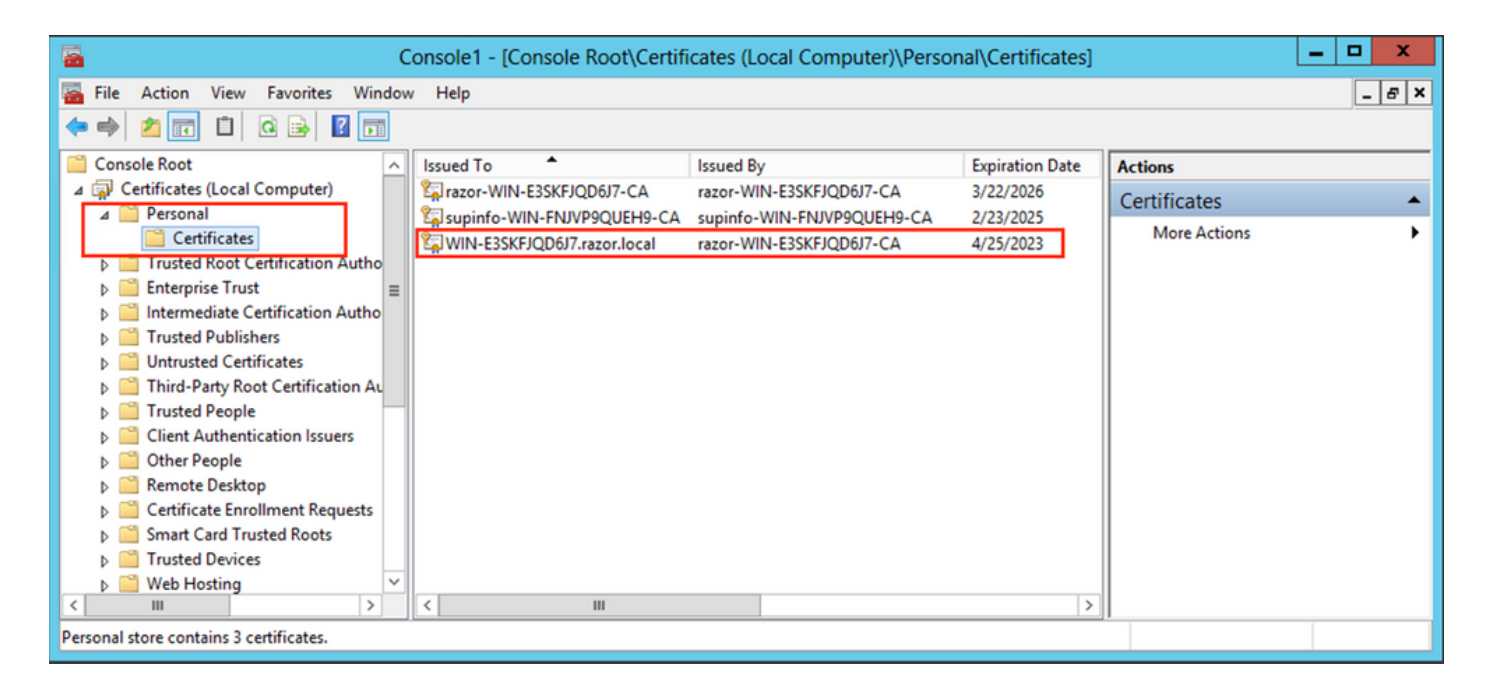

- 7. Um als LDAP SSL-Zertifikat verwendet werden zu können, muss das Zertifikat folgende Anforderungen erfüllen:
- Der allgemeine Name oder alternative DNS-Betreffname stimmt mit dem FQDN des Windows Servers überein.
- Das Zertifikat weist im Feld "Enhanced Key Usage" (Erweiterte Schlüsselverwendung) eine Serverauthentifizierung auf.

Im Details Registerkarte für das Zertifikat, wählen Sie Subject Alternative Name, wobei der FQDN WIN-E3SKFJQD6J7.razor.local vorhanden ist.

| Ce Ce                                       | rtificate ×                      |  |  |  |  |
|---------------------------------------------|----------------------------------|--|--|--|--|
| General Details Certification Path          | 1                                |  |  |  |  |
|                                             |                                  |  |  |  |  |
| Show: <all></all>                           | ~                                |  |  |  |  |
| Field                                       | Value                            |  |  |  |  |
| Enhanced Key Usage                          | Client Authentication (1.3.6.1   |  |  |  |  |
| Application Policies                        | [1]Application Certificate Polic |  |  |  |  |
| Subject Key Identifier                      | 1b 34 75 f8 c4 3e ef 58 fb 43    |  |  |  |  |
| Authority Key Identifier                    | KeyID=cf 83 92 a4 14 00 e7 5     |  |  |  |  |
| CRL Distribution Points                     | [1]CRL Distribution Point: Distr |  |  |  |  |
| Authority Information Access                | [1]Authority Info Access: Acc    |  |  |  |  |
| 🖳 Key Usage                                 | Digital Signature, Key Encipher  |  |  |  |  |
| Subject Alternative Name                    | DNS Name=WIN-E3SKFJQD6J 🗸        |  |  |  |  |
|                                             |                                  |  |  |  |  |
| DNS Name=WIN-E3SKFJQD6J7.razor.local        |                                  |  |  |  |  |
| DNS Name=RAZOR                              |                                  |  |  |  |  |
|                                             |                                  |  |  |  |  |
|                                             |                                  |  |  |  |  |
|                                             |                                  |  |  |  |  |
|                                             |                                  |  |  |  |  |
|                                             |                                  |  |  |  |  |
| F                                           | dit Properties Copy to File      |  |  |  |  |
|                                             | copy which                       |  |  |  |  |
| Learn more about <u>certificate details</u> |                                  |  |  |  |  |
|                                             |                                  |  |  |  |  |
|                                             | OK                               |  |  |  |  |
|                                             | UK                               |  |  |  |  |

Unter Enhanced Key Usage, Server Authentication vorhanden ist.

| Cer                                                                                                    | tificate                         | x |  |  |  |
|----------------------------------------------------------------------------------------------------|----------------------------------|---|--|--|--|
| General Details Certification Path                                                                                                    |                                  |   |  |  |  |
| Show: <all></all>                                                                                                    | ~                                |   |  |  |  |
| Field                                                                                                    | Value                            | ~ |  |  |  |
| Certificate Template Inform                                                                                                    | Template=LDAPoverSSL(1.3.6       |   |  |  |  |
| 🛐 Enhanced Key Usage                                                                                                    | Client Authentication (1.3.6.1   |   |  |  |  |
| Application Policies                                                                                                    | [1]Application Certificate Polic |   |  |  |  |
| Subject Key Identifier                                                                                                    | 1b 34 75 f8 c4 3e ef 58 fb 43    |   |  |  |  |
| Authority Key Identifier                                                                                                    | KeyID=cf 83 92 a4 14 00 e7 5     | = |  |  |  |
| CRL Distribution Points                                                                                                    | [1]CRL Distribution Point: Distr |   |  |  |  |
| Authority Information Access                                                                                                    | [1]Authority Info Access: Acc    |   |  |  |  |
| Key Usage                                                                                                    | Digital Signature, Key Encipher  | ~ |  |  |  |
| Client Authentication (1.3.6.1.5.5.7.3.2)<br>Server Authentication (1.3.6.1.5.5.7.3.1)<br>Smart Card Logon (1.3.6.1.4.1.311.20.2.2)<br>KDC Authentication (1.3.6.1.5.2.3.5) |                                  |   |  |  |  |
| Edit Properties Copy to File<br>Learn more about <u>certificate details</u>                                                                                                 |                                  |   |  |  |  |
|                                                                                                    | OK                               |   |  |  |  |

8. Sobald dies bestätigt ist, wird im Rahmen des Certification Path auf, wählen Sie das Zertifikat der obersten Ebene aus, das das Root-Zertifizierungsstellenzertifikat darstellt, und klicken Sie dann auf View Certificate. Dadurch werden die Zertifikatdetails für das Stammzertifikat der Zertifizierungsstelle geöffnet, wie im Bild gezeigt:

| Certificate                                                                                                | x Certificate                                                                                                    | x |
|----------------------------------------------------------------------------------------------------|----------------------------------------------------------------------------------------------------|---|
| General Details Certification Path Certification path Tazor-WIN-E3SKFJQD6J7-CA WIN-E3SKFJQD6J7.razor.local | General Details Certification Path<br>Certificate Information<br>This certificate is intended for the following purpose(s):<br>• All issuance policies<br>• All application policies | - |
| View Certificate                                                                                           | Issued to: razor-WIN-E3SKFJQD6J7-CA<br>Issued by: razor-WIN-E3SKFJQD6J7-CA                                                                                                    | - |
| Certificate status:<br>This certificate is OK.                                                             |                                                                                                    |   |
| Learn more about <u>certification paths</u>                                                                | Learn more about <u>certificates</u>                                                                                                    | t |
| OK                                                                                                    | ОК                                                                                                    |   |

9. Im Details Registerkarte des Stammzertifikats der Zertifizierungsstelle klicken Sie auf Copy to File und navigieren Sie durch dieCertificate Export Wizard der die Stammzertifizierungsstelle im PEM-Format exportiert.

Auswählen Base-64 encoded X.509 als Dateiformat.

| e 🦻 | Certificate Export Wizard                          |                                      |       |
|-----|----------------------------------------------------|--------------------------------------|-------|
|     | Completing the Certificate Exp                     | port Wizard                          |       |
|     | You have successfully completed the Certificate    | Export wizard.                       |       |
|     | You have specified the following settings:         |                                      |       |
|     | File Name                                          | C:\Users\Administrator\Downloads\roo |       |
|     | Export Keys                                        | No                                   |       |
|     | Include all certificates in the certification path | No                                   |       |
|     | File Format                                        | Base64 Encoded X.509 (*.cer)         |       |
|     |                                                    | 2                                    |       |
|     |                                                    |                                      |       |
|     |                                                    |                                      |       |
|     |                                                    |                                      |       |
|     |                                                    |                                      |       |
|     |                                                    |                                      |       |
|     |                                                    |                                      |       |
|     |                                                    |                                      |       |
|     |                                                    | Finish C                             | ancel |

10. Öffnen Sie das Zertifikat der Stammzertifizierungsstelle, das am ausgewählten Speicherort auf dem Computer gespeichert ist, mit einem Notizblock oder einem anderen Texteditor.

Zeigt das Zertifikat im PEM-Format an. Speichern Sie das für später.

----BEGIN CERTIFICATE-----

MIIDfTCCAmWgAwIBAgIQV4ymxtI3BJ9JHnDL+luYazANBgkqhkiG9w0BAQUFADBRMRUwEwYKCZImiZPyLGQBGRYFbG9jYWwxFTATBgovcjEhMB8GA1UEAxMYcmF6b3ItV010LUUzU0tGS1FENko3LUNBMB4XDTIxMDMyMjE0MzMxNVoXDTI2MDMyMjE0NDMxNVowUTEVMBMGCguBWxvY2FsMRUwEwYKCZImiZPyLGQBGRYFcmF6b3IxITAfBgNVBAMTGHJhem9yLVdJTi1FM1NLRkpRRDZKNy1DQTCCASIwDQYJKoZIhvcGCAQoCggEBAL803nQ6xPpazjj+HBZYc+8fV++RXCG+cUnb1xwtX0B2G4UxZ3LRrWznjXaS02Rc3qVw41n0AziGs4ZMNM1X8UWeKuwi8W9dkncZaGtQ1cPmqcnCWunfTsaENKbgoKi4eXjpwwUSbEYwU30aiiI/tp422ydy3Kg17Iqt1s4XqpZmTezykWra7dUyXfkuESk61E0AVCCSkTQTRXYryy8dJrWjAF/n6A3VnS/17Uhuj1x4CD20BkfQy6p5HpGxdc4GMTTnDzUL46ot6imeBXPHF0IJehh+tZk3bxpoxTDXECAwEDAgGGMA8GA1UdEwEB/wQFMAMBAf8wHQYDVR00BBYEFM+DkqQUA0dY379NnViaMIJAVTZ1MBAGCSsGAQQBgjcVAQQDAgEAMA0GCSqGSIAA41BAQCiSm5U7U6Y7zXdx+d1eJd0QmGgKayAAuYAD+MWNwC4NzFD8Yr7Bn06f/VnF6VGYPXa+Dvs7VLZewMNkp3i+VQpkBCKdhAV6q4sMZffbVrG1Rz7twW36J5G5vhNUhzZ1N20Lw6wtHg2S08X1vpTS5fAnyCZgSK3VPKfXnn1HLp7UH5/SWN2JbPL15r+wCW84b8nry1bGuDsepY7/u2uWfy/vpTJigeok2DH6HFf0ET3sE+7rsIAY+of0kWW5gNwQ4h0wv4Goqj+YQRAXXi2OZy1tHR1dfUUbwVENSFQtDnFA7X

# Wenn mehrere Zertifikate im lokalen Computerspeicher auf dem LDAP-Server installiert sind (optional)

1. Bei mehreren Identitätszertifikaten, die von LDAPS verwendet werden können und bei Unsicherheit darüber, welche verwendet werden, oder wenn kein Zugriff auf den LDAPS-Server besteht, ist es weiterhin möglich, die Stammzertifizierungsstelle aus einer Paketerfassung auf dem FTD zu extrahieren.

2. Wenn Sie im lokalen Computer-Zertifikatspeicher des LDAP-Servers (z. B. AD DS-Domänencontroller) mehrere Zertifikate haben, die für die Serverauthentifizierung gültig sind, kann festgestellt werden, dass für die LDAPS-Kommunikation ein anderes Zertifikat verwendet wird. Die beste Lösung für ein solches Problem besteht darin, alle nicht benötigten Zertifikate aus dem Zertifikatspeicher des lokalen Computers zu entfernen und nur ein Zertifikat zu haben, das für die Serverauthentifizierung gültig ist.

Wenn jedoch ein legitimer Grund vorliegt, dass Sie zwei oder mehr Zertifikate benötigen und mindestens über einen Windows Server 2008 LDAP-Server verfügen, kann der Active Directory Domain Services (NTDS\Personal)-Zertifikatspeicher für die LDAP-Kommunikation verwendet werden.

Diese Schritte zeigen, wie ein LDAPS-aktiviertes Zertifikat aus einem Zertifikatspeicher des lokalen Domänencontrollers in den Zertifikatspeicher des Active Directory-Domänendiensts (NTDS\Personal) exportiert wird.

- Navigieren Sie zur MMC-Konsole auf dem Active Directory-Server, wählen Sie Datei aus, und klicken Sie dann auf Add/Remove Snap-in.
- Klicken Sie auf Certificates und dann auf Add.
- Im Certificates snap-in, wählen Computer account und dann auf Next.
- In Select Computer, wählen Local Computer, Klicken Sie auf OK, und klicken Sie dann auf Finish. In Add or Remove Snap-ins, Klicken Sie auf OK.
- Klicken Sie in der Zertifikatskonsole eines Computers, der ein für die Serverauthentifizierung verwendetes Zertifikat enthält, mit der rechten Maustaste auf den certificate, Klicken Sie auf All Tasks, und klicken Sie dann auf Export.

| <b>a</b>                           | Console1 - [Console Root\Certif | icates (Local Computer)\Perso | nal\Certificates] | _ <b>D</b> X                   |
|------------------------------------|---------------------------------|-------------------------------|-------------------|--------------------------------|
| 🚟 File Action View Favorites Windo | ow Help                         |                               |                   | _ 8 ×                          |
| 🗢 🔿 🚈 🔣 🖬 🗶 🖬 😖                    | ? 🖬                             |                               |                   |                                |
| Console Root                       | Issued To                       | Issued By                     | Expiration Date   | Actions                        |
| ⊿ G Certificates (Local Computer)  | 🛱 razor-WIN-E3SKFJQD6J7-CA      | razor-WIN-E3SKFJQD6J7-CA      | 3/22/2026         | Certificates                   |
| ⊿ Personal                         | supinfo-WIN-FNJVP9QUEH9-CA      | supinfo-WIN-FNJVP9QUEH9-CA    | 2/23/2025         | More Actions                   |
| Certificates                       | WIN-E3SKFJQD6J7.razor.local     | razor-WIN-E3SKFJQD617_CA      | A/25/2022         | more Actions 7                 |
| Forterprise Trust =                | _                               | Open                          |                   | WIN-E3SKEIOD617 razor local    |
| Intermediate Certification Autho   |                                 | All Tasks                     | ; • Op            | en 🕨                           |
| Trusted Publishers                 |                                 | Cut                           | Re                | quest Certificate with New Key |
| Untrusted Certificates             |                                 | Сору                          | Rei               | new Certificate with New Key   |
| Third-Party Root Certification Au  |                                 | Delete                        | M                 | nage Drivate Kevr              |
| Trusted People                     | 1                               | Descet                        |                   | and Operations                 |
| Client Authentication Issuers      |                                 | Propertie                     | Ad                | vanced Operations              |
| Other People                       |                                 | Help                          | Exp               | port                           |
| Certificate Enrollment Requests    |                                 |                               |                   |                                |
| Smart Card Trusted Roots           |                                 |                               |                   |                                |
| Trusted Devices                    |                                 |                               |                   |                                |
| ▷ I Web Hosting                    | -                               |                               |                   |                                |
| < III >                            | <                               |                               | >                 |                                |
| Export a certificate               |                                 |                               |                   |                                |

• Exportieren Sie das Zertifikat im pfx in den nachfolgenden Abschnitten formatieren. Verweisen Sie in diesem Artikel darauf, wie ein Zertifikat im pfx Format aus MMC:

https://www.cisco.com/c/en/us/support/docs/security/web-security-appliance/118339-technotewsa-00.html

- Sobald der Export des Zertifikats abgeschlossen ist, navigieren Sie zu Add/Remove Snap-in on MMC console. Klicken Sie auf Certificates und dann auf Add.
- Auswählen Service account und dann auf Next.

# Certificates snap-in This snap-in will always manage certificates for: My user account Service account Computer account

- Im Select Computer Dialogfeld auswählen, Local Computer und klicke auf Next.
- Auswählen Active Directory Domain Services und dann auf Finish.

| Certificat                                                                                                    | tes snap-in          |
|----------------------------------------------------------------------------------------------------|----------------------|
| Select a service account to manage on the local                                                                                                    | computer.            |
| Service account:                                                                                                    |                      |
| Active Directory Certificate Services                                                                                                    | <u>^</u>             |
| Active Directory Web Services<br>AD FS Windows Service<br>Application Experience<br>Application Host Helper Service<br>Application Identity<br>Application Information<br>Application Layer Gateway Service<br>Application Management<br>ASP.NET State Service<br>Background Intelligent Transfer Service<br>Background Tasks Infrastructure Service<br>Base Filtering Engine |                      |
|                                                                                                    | < Back Finish Cancel |

- Auf dem Add/Remove Snap-ins auf OK.
- Erweitern Certificates Services (Active Directory Domain Services) und dann auf NTDS\Personal.
- Rechtsklick NTDS\Personal,Klicken Sie auf All Tasks, und klicken Sie dann auf Import.

| Console1 - [Console Root                   | Certificates - Service (Active Directory Domain Services) on Local Compu | ter\NTDS\Personal] |
|--------------------------------------------|--------------------------------------------------------------------------|--------------------|
| 🖀 File Action View Favorites Window He     | elp                                                                      | _ 8 ×              |
| 🗢 🔿 🙍 🖬 📋 🧟 🕞 🚺                            |                                                                          |                    |
| Console Root Obje                          | ect Type                                                                 | Actions            |
| ▷ Gertificates (Local Computer)            | Certificates                                                             | NTDS\Personal      |
| Certificates - Service (Active Directory D |                                                                          | More Actions       |
| ▷ Int Find Certificates                    |                                                                          |                    |
| D 🖾 NT 🛛 All Tasks 🕨                       | Find Certificates                                                        |                    |
| ⊳ INI View ►                               | Import                                                                   |                    |
| NT New Window from Here                    | Advanced Operations                                                      |                    |
| NT     New Taskpad View                    |                                                                          |                    |
| NT Refresh                                 |                                                                          |                    |
| Export List                                |                                                                          |                    |
| Help                                       |                                                                          |                    |
|                                            |                                                                          |                    |
| < III >                                    |                                                                          | ][                 |
| Add a certificate to a store               |                                                                          |                    |

- Auf dem Certificate Import Wizard Willkommensbildschirm, auf Next.
- Klicken Sie im Bildschirm Zu importierende Datei auf Browse, und suchen Sie die Zertifikatsdatei, die Sie zuvor exportiert haben.
- Stellen Sie auf dem Bildschirm Öffnen sicher, dass Persönliche Informationen ausgetauscht werden (\*pfx,\*.p12) als Dateityp ausgewählt ist, und navigieren Sie dann im Dateisystem, um das zuvor exportierte Zertifikat zu suchen. Klicken Sie dann auf das Zertifikat.

|                                | Oper                | ı               |                    |                 | x       |
|--------------------------------|---------------------|-----------------|--------------------|-----------------|---------|
| € 🗇 ▼ ↑ 📑 ▶ Lik                | oraries + Documents |                 | ✓ 🖒 Search Do      | cuments         | Q       |
| Organize 👻 New folder          |                     |                 |                    | •== •           |         |
| 🔆 Favorites                    | Name                | Date modified   | Туре               | Size            |         |
| Desktop                        | 😼 ldapcert          | 4/25/2022 12:01 | Personal Informati | 5 KB            |         |
| 🚺 Downloads<br>🖳 Recent places |                     |                 |                    |                 |         |
| 🥽 Libraries                    |                     |                 |                    |                 |         |
| Documents                      |                     |                 |                    |                 |         |
| J Music                        |                     |                 |                    |                 |         |
| Pictures                       |                     |                 |                    |                 |         |
| 🖳 Videos                       |                     |                 |                    |                 |         |
|                                |                     |                 |                    |                 |         |
|                                |                     |                 |                    |                 |         |
| File na                        | ame: Idapcert       |                 | ✓ Personal         | Information Exc | hange ∨ |
|                                |                     |                 | Оре                | n C             | ancel   |

- Klicken Sie auf Open und dann auf Next.
- Geben Sie im Bildschirm Password (Kennwort) das Kennwort ein, das Sie für die Datei festgelegt haben, und klicken Sie dann auf Next.
- Stellen Sie auf der Seite Zertifikatspeicher sicher, dass Alle Zertifikate platzieren ausgewählt ist, und lesen Sie den Zertifikatspeicher: NTDS\Personal und dann auf Next.

| € | Sertificate Import Wizard                                                                                   |
|---|----------------------------------------------------------------------------------------------------|
|   |                                                                                                    |
|   | Certificate Store                                                                                           |
|   | Certificate stores are system areas where certificates are kept.                                            |
|   | Windows can automatically select a certificate store, or you can specify a location for<br>the certificate. |
|   | O Automatically select the certificate store based on the type of certificate                               |
|   | Iace all certificates in the following store                                                                |
|   | Certificate store:                                                                                          |
|   | NTDS\/Personal Browse                                                                                       |
|   |                                                                                                    |
|   |                                                                                                    |
|   |                                                                                                    |
|   |                                                                                                    |
|   |                                                                                                    |
|   | Learn more about certificate stores                                                                         |
|   |                                                                                                    |
|   |                                                                                                    |
|   |                                                                                                    |
|   | Next Cancel                                                                                                 |

х

• Auf dem Certificate Import Wizard Vervollständigungsbildschirm, klicken Sie auf Finish. Daraufhin wird die Meldung angezeigt, dass der Import erfolgreich war. Klicken Sie auf OK. Es wird angezeigt, dass das Zertifikat unter dem Zertifikatspeicher importiert wurde: NTDS\Personal.

| Console1 - [Console Root\Certific                                                                                                    | ates - Service (Active Directory | Domain Services) on Local C | Computer\NTDS\Pe | ersonal\Certificates] | _ 🗆 X        |
|----------------------------------------------------------------------------------------------------|----------------------------------|-----------------------------|------------------|-----------------------|--------------|
| 藩 File Action View Favorites Window                                                                                                    | / Help                           |                             |                  |                       | _ & ×        |
| 🗢 🤿 🖄 📰 🔏 🐁 🔛 📓                                                                                                    |                                  |                             |                  |                       |              |
| Console Root                                                                                                    | Issued To 📩                      | Issued By                   | Expiration Date  | Actions               |              |
| Certificates (Local Computer)                                                                                                    | razor-WIN-E3SKFJQD6J7-CA         | razor-WIN-E3SKFJQD6J7-CA    | 3/22/2026        | Certificates          |              |
| Certificates - Service (Active Directory D     Image: A Image: Active Directory D     Image: A Image: Active Directory D     Image: Active Directory D     Image: Active D     Image: Active D     Image: Actined D     Image: Active D     Image: Active D     Image: Active D | WIN-E3SKFJQD6J7.razor.local      | razor-WIN-E3SKFJQD6J7-CA    | 4/25/2023        | More Actions          | •            |
| Certificates                                                                                                    |                                  |                             |                  | WIN-E3SKFJQD6J7.r     | azor.local 🔺 |
| NIDS\Irusted Koot Certification Au     MTDS\Enterprise Trust     MTDS\Intermediate Certification Au     MTDS\Intermediate Certificates     MTDS\Untrusted Publishers     MTDS\Third-Party Root Certification     MTDS\Trusted People     MTDS\Client Authentication Issuers                                                                                                    |                                  |                             |                  | More Actions          | ,            |
| < <u> </u>                                                                                                    | < III                            |                             | >                |                       |              |
| NTDS\Personal store contains 2 certificates.                                                                                                    |                                  |                             |                  |                       |              |

#### FMC-Konfigurationen

#### Lizenzierung überprüfen

Um die AnyConnect-Konfiguration bereitzustellen, muss der FTD beim Smart Licensing-Server registriert sein und eine gültige Plus-, Apex- oder VPN Only-Lizenz auf das Gerät angewendet werden.

#### Setup-Bereich

1. Navigieren Sie zu System > Integration. Navigieren Sie zu Realms, und klicken Sie dann auf Add Realm, wie in diesem Bild gezeigt:

| Overview Analys | sis Policies Devices Obj | ects AMP Intelligence |                        |                           |              |         |             |         |                   | <b>%</b>  | Deploy Sy | stem Help 🔻                      | admin v |
|-----------------|--------------------------|-----------------------|------------------------|---------------------------|--------------|---------|-------------|---------|-------------------|-----------|-----------|----------------------------------|---------|
|                 |                          |                       |                        | Configuration             | Users D      | Domains | Integration | Updates | Licenses <b>v</b> | Logging v | Health •  | <sup>1</sup> Monitoring <b>*</b> | Tools • |
|                 | 3                        |                       |                        |                           |              |         | 2           |         |                   |           |           |                                  |         |
| Cloud Services  | Realms Identity Sou      | ces High Availability | eStreamer Host Input 0 | Client Smart Software Man | ager On-Pren | m       |             |         |                   |           |           |                                  |         |
| Realms R        | Realm Sequences Sync Re  | sults                 |                        |                           |              |         |             |         |                   |           |           |                                  | 4       |
|                 |                          |                       |                        |                           |              |         |             |         |                   |           | Compa     | re Realms Ad                     | d Realm |
| Name +          | Description              | Type                  | Domain                 | AD Primary Domai          | 0            |         | Base DN     |         |                   |           | State     |                                  |         |

 Füllen Sie die angezeigten Felder basierend auf den Informationen aus, die vom Microsoft-Server für LDAPs erfasst wurden. Importieren Sie zuvor das Zertifikat der Stammzertifizierungsstelle, das das LDAP-Dienstzertifikat auf dem Windows Server signiert hat unter Objects > PKI > Trusted CAs > Add Trusted CA, wie dies imDirectory Server Configuration des Bereichs. Klicken Sie abschließend auf OK.

| Firepower Manag<br>Objects / Object Manage                           | ement Center Overview Analy                                             | sis Policies Devices Objects AMP Intelligence                                   |                       | Deploy Q 🚱 🔅 (                                                                                         | admin 🔹           |
|----------------------------------------------------------------------|-------------------------------------------------------------------------|---------------------------------------------------------------------------------|-----------------------|----------------------------------------------------------------------------------------------------|-------------------|
| AAA Server     Access List     Address Pools     Application Elitere | Trusted CAs<br>Trusted certificate authority (CA) object                | represents a CA public key certificate belonging to a trusted CA. You can use e | xternal CA objects in | Add Trusted CA Q. Filter SSL policy, realm configurations and ISE/ISE-PIC connection                   | on.               |
| AS Path<br>Cipher Suite List<br>Community List                       | Name<br>ISRG-Root-X1<br>Izence.com                                      |                                                                                 |                       | Value<br>CN=ISRG Root X1, ORG=Internet Security Research G<br>CN=Izenoe.com, ORG=IZENPE S.A., C=ES     | 11                |
| DNS Server Group     External Attributes     Eile List               | LDAPS-ROOT-CERT<br>Microsec-e-Szigno-Root-CA-2009                       | Edit Trusted Certificate Authority                                              | 0                     | CN=razor-WIN-E3SKFJQD6J7-CA<br>CN=Microsec e-Szigno Root CA 2009, ORG=Microse                          | 11                |
| FlexConfig     Geolocation     Interface                             | NetLock-Arany-Class-Gold-FAtanAosAtv<br>OISTE-WISeKey-Global-Root-GA-CA | Name:<br>LDAPS-ROOT-CERT                                                        |                       | CN=NetLock Arany (Class Gold) FA tanA2sÅtvÅjny,<br>CN=OISTE WISeKey Global Root GA CA, ORG=WISeK       | /1                |
| Key Chain<br>Network<br>V PKI                                        | OISTE-WISeKey-Global-Root-GB-CA<br>OISTE-WISeKey-Global-Root-GC-CA      | Subject:<br>Common Name: razor-WIN-E3SKFJQD6J7-CA<br>Organization:              |                       | CN=OISTE WISeKey Global Root GB CA, ORG=WISeK<br>CN=OISTE WISeKey Global Root GC CA, ORG=WISeK         | /1                |
| Cert Enrollment<br>External Cert Groups<br>External Certs            | QuoVadis-Root-CA-1-G3<br>QuoVadis-Root-CA-2                             | Organization Unit:<br>Issuer:<br>Common Name: razor-WIN-E3SKFJQD6J7-CA          |                       | CN=QuoVadis Root CA 1 G3, ORG=QuoVadis Limited,<br>CN=QuoVadis Root CA 2, ORG=QuoVadis Limited, C=     | /1                |
| Internal CA Groups<br>Internal CAs<br>Internal Cert Groups           | QuoVadis-Root-CA-3<br>QuoVadis-Root-CA-3-G3                             | Organization:<br>Organization Unit:<br>Not Valid Before:                        |                       | CN=QuoVadis Root CA 3, ORG=QuoVadis Limited, C=<br>CN=QuoVadis Root CA 3 G3, ORG=QuoVadis Limited,     | 11                |
| Internal Certs<br>Trusted CA Groups<br>Trusted CAs                   | QuoVadis-Root-Certification-Authority<br>Secure-Global-CA               | Mar 22 14:33:15 2021 GMT<br>Not Valid After:<br>Mar 22 14:43:15 2026 GMT        |                       | CN=QueVadis Root Certification Authority, ORG=QueV<br>CN=Secure Global CA, ORG=SecureTrust Corporation | 11                |
| Policy List<br>Port                                                  | SecureTrust-CA                                                          | Install Certificate Cance                                                       | el Save               | CN*SecureTrust CA, ORG*SecureTrust Corporation,<br>Displaying 81 - 100 of 125 rows  < < Page 5         | / ⊒<br>017 > >  C |

#### Add New Realm

| Name*                                               | Description                   |
|-----------------------------------------------------|-------------------------------|
| LDAP-Server                                         |                               |
| Туре                                                |                               |
| LDAP                                                |                               |
| Directory Username*                                 | Directory Password*           |
| Administrator@razor.local                           |                               |
| E.g. user@domain.com<br>Base DN*                    | Group DN*                     |
| DC=razor,DC=local                                   | DC=razor,DC=local             |
| E.g. ou=group,dc=cisco,dc=com                       | E.g. ou=group,dc=cisco,dc=com |
| Directory Server Configuration                      |                               |
| <ul> <li>WIN-E3SKFJQD6J7.razor.local:636</li> </ul> |                               |
| Hostname/IP Address*                                | Port*                         |
| WIN-E3SKFJQD6J7.razor.local                         | 636                           |
| Encryption                                          | CA Certificate*               |
| LDAPS                                               | LDAPS-ROOT-CERT V +           |
| Interface used to connect to Directory server (     |                               |
| Resolve via route lookup                            |                               |
| <ul> <li>Choose an interface</li> </ul>             |                               |
| Default: Management/Diagnostic Interface            | ~                             |
|                                                     |                               |
| Test                                                |                               |
|                                                     |                               |

0 ×

3. Klicken Sie auf Test um sicherzustellen, dass FMC eine erfolgreiche Bindung mit dem im vorherigen Schritt angegebenen Benutzernamen und Kennwort für das Verzeichnis herstellen kann. Da diese Tests vom FMC und nicht über eine der im FTD konfigurierten routingfähigen Schnittstellen (z. B. intern, extern, dmz) initiiert werden, garantiert eine

erfolgreiche (oder fehlgeschlagene) Verbindung nicht dasselbe Ergebnis für die AnyConnect-Authentifizierung, da AnyConnect LDAP-Authentifizierungsanforderungen von einer der FTD-routingfähigen Schnittstellen initiiert werden.

| Add Directory                                     | @ ×                 |
|---------------------------------------------------|---------------------|
| Hostname/IP Address*<br>WIN-E3SKFJQD6J7.razor.loc | Port*<br>636        |
| Encryption                                        | CA Certificate*     |
| LDAPS                                             | LDAPS-ROOT-CERT V + |
| Interface used to connect to Dire                 | ctory server 👔      |
| <ul> <li>Choose an interface</li> </ul>           |                     |
| Default: Management/Diag                          | succeeded           |
|                                                   | Cancel OK           |

4. Aktivieren des neuen Bereichs.

| Overview Analy | ysis Policies Devices Objects | AMP Intelligence           |                     |                                |                                       | n Deploy System Help + admir   |
|----------------|-------------------------------|----------------------------|---------------------|--------------------------------|---------------------------------------|--------------------------------|
|                |                               |                            |                     | Configuration Users Domains    | Integration Updates Licenses • Loggin | ng • Health • Monitoring • Too |
|                |                               |                            |                     |                                |                                       |                                |
| Cloud Services | Realms Identity Sources       | High Availability eStreame | r Host Input Client | Smart Software Manager On-Prem |                                       |                                |
| Realms         | Realm Sequences Sync Results  |                            |                     |                                |                                       |                                |
|                |                               |                            |                     |                                |                                       | Compare Realms Add Realm       |
| Name +         | Description                   | Туре                       | Domain              | AD Primary Domain              | Base DN                               | State                          |
| AC-Local       |                               | LOCAL                      | Global              |                                |                                       | 🃼 Enabled 🛛 🛓 🖍 🖥 🖥            |
| LDAP           |                               | AD                         | Global              | cisco01.com                    | OU=Users,OU=CISCO,DC=cisco01,DC=com   | 🐑 Enabled 🛛 🛓 🖍 🖥 🖥            |
| LDAP-Server    |                               | AD                         | Global              | razor.local                    | DC=razor,DC=local                     | 🐑 Enabled 🛛 🛓 🖍 🖥 🗑            |

AnyConnect für die Passwortverwaltung konfigurieren

1. Wählen Sie das vorhandene Verbindungsprofil aus, oder erstellen Sie ein neues, wenn es sich um eine Ersteinrichtung von AnyConnect handelt. Hier wird ein vorhandenes

Verbindungsprofil mit dem Namen "AnyConnect-AD" verwendet, das der lokalen Authentifizierung zugeordnet ist.

| Overview Analysis Policies Devices Objects AMP Inte   | lligence                                                                              |                    | 🚹 Deploy System Help 🕶 admin 🕶  |
|-------------------------------------------------------|---------------------------------------------------------------------------------------|--------------------|---------------------------------|
| Device Management Device Upgrade NAT VPN > Remote Acc | QoS Platform Settings FlexConfig                                                      | Certificates       |                                 |
| AnyConnect<br>Enter Description                       |                                                                                       |                    | Save Save                       |
|                                                       |                                                                                       |                    | Policy Assignments (1)          |
|                                                       |                                                                                       | Local Realm: asa   | Dynamic Access Policy: Hostscan |
| Connection Profile Access Interfaces Advanced         |                                                                                       |                    |                                 |
|                                                       |                                                                                       |                    |                                 |
|                                                       |                                                                                       |                    | 0                               |
| Name                                                  | ААА                                                                                   | Group Policy       |                                 |
| DefaultWEBVPNGroup                                    | Authentication: None<br>Authorization: None<br>Accounting: None                       | DftGrpPolicy       | / 6                             |
| AnyConnect                                            | Authentication: Radius (RADIUS)<br>Authorization: Radius (RADIUS)<br>Accounting: None | ChttGrpPolicy      | / 6                             |
| AnyConnect-AD                                         | Authentication: LOCAL<br>Authorization: None<br>Accounting: None                      | 🛅 AnyConnect-Group | / 0                             |

2. Bearbeiten Sie das Verbindungsprofil, und ordnen Sie den neuen LDAP-Server zu, der in den vorherigen Schritten unter den AAA-Einstellungen des Verbindungsprofils konfiguriert wurde. Klicken Sie abschließend auf Save in der rechten oberen Ecke.

| CISCO Firepower Management Center Devices / VPN / Edit Connection Profile Overview | Analysis Policies Devices Objects AMP Intelligence             | Deploy 🔍 💕 🌣 🕥 admin 🔻                                                   |
|------------------------------------------------------------------------------------|----------------------------------------------------------------|--------------------------------------------------------------------------|
| AnyConnect                                                                         |                                                                | Save Cancel                                                              |
| Enter Description                                                                  |                                                                |                                                                          |
| Connection Dealer Assess Interfaces Advanced                                       | Edit Connection Profile                                        | Policy Assignments (1) Local Realm: None Dynamic Access Policy: Hostscan |
| Connection Prome Access intenaces Advanced                                         | Connection Profile:* AnyConnect-AD                             |                                                                          |
|                                                                                    | Group Policy:* AnyConnect-Group + +                            | +                                                                        |
| Name                                                                               | Edit Group Policy Client Address Assignment AAA Aliases        |                                                                          |
| DefaultWEBVPNGroup                                                                 | Citerit Address Assignment Add Alases                          | 11                                                                       |
|                                                                                    | Authentication                                                 |                                                                          |
| AnyConnect                                                                         | Authentication Method: AAA Only                                | /1                                                                       |
| AnyConnect-AD                                                                      | Authentication Server: LDAP-Server (AD)                        | /i                                                                       |
|                                                                                    | Fallback to LOCAL Authentication                               |                                                                          |
|                                                                                    | Authorization                                                  |                                                                          |
|                                                                                    | Authorization Server: Use same authentication server V         |                                                                          |
|                                                                                    | Allow connection only if user exists in authorization database |                                                                          |
|                                                                                    | Accounting                                                     |                                                                          |
|                                                                                    | Accounting Server:                                             |                                                                          |
|                                                                                    | <ul> <li>Advanced Settings</li> </ul>                          |                                                                          |
|                                                                                    | Strip Realm from username                                      |                                                                          |
|                                                                                    | Cancel Save                                                    |                                                                          |
|                                                                                    |                                                                |                                                                          |
|                                                                                    |                                                                |                                                                          |
|                                                                                    |                                                                |                                                                          |
|                                                                                    |                                                                |                                                                          |

3. Passwortverwaltung unter dem AAA > Advanced Settings und speichert die Konfiguration.

| Overview Analysis Policies Devices Objects AMP Intellig                               | nce                                                                                                    | 🇛 Deploy System Help 🕶 admin 🕶                                                    |
|---------------------------------------------------------------------------------------|----------------------------------------------------------------------------------------------------|-----------------------------------------------------------------------------------|
| Device Management Device Upgrade NAT VPN + Remote Access AnyConnect Enter Description | QoS Platform Settings FlexConfig Certificates                                                                                                    | Save Cancel                                                                       |
|                                                                                       |                                                                                                    | Policy Assignments (1)<br>Local Realm: asa Dynamic Access Policy: <u>Hostscan</u> |
| Connection Profile Access Interfaces Advanced                                         | Connection Profile 7 X                                                                                                    | 0                                                                                 |
| DefaultWEBVPNGroup                                                                    | Client Address Assignment AAA Aliases                                                                                                    | /8                                                                                |
| AnvConnect                                                                            | LDAP-Server (AD)                                                                                                    | 19                                                                                |
| ;                                                                                     | Fallback to LOCAL Authentication                                                                                                    |                                                                                   |
| AnyConnect-AD                                                                         | Use secondary authentication Authorization                                                                                                    | <i>2</i> 8                                                                        |
| sjobs                                                                                 | Authorization Server: Use same sufferintiation server  Authorization Server Configure LDAP Attribute Map                                                                                                    | ∕8                                                                                |
|                                                                                       | Accounting<br>Accounting Server:<br>Accounting Server:<br>Accounting Server:<br>Accounting Server:<br>Accounting Server:<br>Accounting Server:<br>Accounting Server:<br>Accounting Server:<br>Accounting Server:<br>Accounting Server:<br>Strip Realm from username<br>Finable Password Management<br>Notify user on the day of password expiration<br>Serve Cancel |                                                                                   |

#### Bereitstellung

1. Klicken Sie nach Abschluss der Konfiguration aufDeploy -Taste oben rechts.

| Overview Analysis Policies Devices Objects AMP Intelligence 🍕 Deploy System Help 🕶 admin 🔻 |                                            |                    |                                |
|--------------------------------------------------------------------------------------------|--------------------------------------------|--------------------|--------------------------------|
|                                                                                            | Overview Analysis Policies Devices Objects | 5 AMP Intelligence | 🗛 Deploy System Help 🕶 admin 💌 |

2. Klicken Sie auf das Kontrollkästchen neben der FTD-Konfiguration, die darauf angewendet wurde, und klicken Sie dann auf Deploy, wie in diesem Bild gezeigt:

| Overview    | Analysis Policies De     | evices Objects          | AMP Intelligence |                      |      |       |                      |         | Poploy System              | Help 🔻 admin 🔻     |
|-------------|--------------------------|-------------------------|------------------|----------------------|------|-------|----------------------|---------|----------------------------|--------------------|
|             |                          |                         |                  |                      |      |       |                      |         | Deployment                 | Deployment History |
| <b>२</b> वि | Search using device name | e, user name, type, gro | up or status     |                      |      |       |                      |         | 1 device s<br>Deploy time: | Essimate Deploy    |
| •           | Device                   |                         | Modified by      | Inspect Interruption | Туре | Group | Last Deploy Time     | Preview | Status                     |                    |
| > 🛛         | 10.197.224.190_FTD1      |                         | admin            |                      | FTD  |       | May 30, 2022 7:34 AM | 12      | Pending                    |                    |

#### Abschließende Konfiguration

Dies ist die Konfiguration, die Sie nach der erfolgreichen Bereitstellung in der FTD-CLI sehen.

AAA-Konfiguration

#### <#root>

> show running-config aaa-server

```
aaa-server LDAP-Server protocol ldap
```

```
max-failed-attempts 4
```

```
realm-id 8
```

aaa-server LDAP-Server host WIN-E3SKFJQD6J7.razor.local

<----- LDAPs Server to which the queries are sent

```
server-port 636
```

- ldap-base-dn DC=razor,DC=local
- ldap-group-base-dn DC=razor,DC=local
- ldap-scope subtree
- ldap-naming-attribute sAMAccountName
- ldap-login-password \*\*\*\*\*
- ldap-login-dn \*\*\*\*\*@razor.local
- ldap-over-ssl enable
- server-type microsoft

#### AnyConnect-Konfiguration

#### <#root>

> show running-config webvpn

#### webvpn

```
enable Outside
```

anyconnect image disk0:/csm/anyconnect-win-4.10.01075-webdeploy-k9.pkg 1 regex "Windows"

```
anyconnect profiles FTD-Client-Prof disk0:/csm/ftd.xml
```

anyconnect enable

tunnel-group-list enable

- cache
- no disable
- error-recovery disable

```
> show running-config tunnel-group
```

tunnel-group AnyConnect-AD type remote-access tunnel-group AnyConnect-AD general-attributes address-pool Pool-1

authentication-server-group LDAP-Server

default-group-policy AnyConnect-Group

password-management password-expire-in-days 1

tunnel-group AnyConnect-AD webvpn-attributes
group-alias Dev enable

> show running-config group-policy AnyConnect-Group

group-policy

AnyConnect-Group

internal

<----- Group-Policy configuration that is mapped once the user is authenticated</pre>

group-policy AnyConnect-Group attributes

vpn-simultaneous-logins 3

vpn-idle-timeout 35791394

vpn-idle-timeout alert-interval 1

vpn-session-timeout none

vpn-session-timeout alert-interval 1

vpn-filter none

vpn-tunnel-protocol ikev2 ssl-client

```
split-tunnel-policy tunnelspecified
```

split-tunnel-network-list value Remote-Access-Allow

<----- LDAPs Serve

<---- Password-management

<---- Protocol

default-domain none split-dns none split-tunnel-all-dns disable client-bypass-protocol disable vlan none address-pools none webvpn anyconnect ssl dtls enable anyconnect mtu 1406 anyconnect firewall-rule client-interface public none anyconnect firewall-rule client-interface private none anyconnect ssl keepalive 20 anyconnect ssl rekey time none anyconnect ssl rekey method none anyconnect dpd-interval client 30 anyconnect dpd-interval gateway 30 anyconnect ssl compression none anyconnect dtls compression none anyconnect modules value none anyconnect profiles value FTD-Client-Prof type user anyconnect ask none default anyconnect anyconnect ssl df-bit-ignore disable

> show running-config ssl

ssl trust-point ID-New-Cert Outside

<----- FTD ID-cert trustpoint name mapped to the outside interface on which AnyConnect Connections

# Verifizierung

Stellen Sie eine Verbindung mit AnyConnect her, und überprüfen Sie den Kennwortverwaltungsprozess für die Benutzerverbindung.

1. Stellen Sie eine Verbindung mit dem betreffenden Verbindungsprofil her. Sobald bei der erstmaligen Anmeldung festgestellt wird, dass das Kennwort geändert werden muss, da das frühere Kennwort vom Microsoft Server nach Ablauf zurückgewiesen wurde, wird der Benutzer aufgefordert, das Kennwort zu ändern.

| S Cisco AnyConnect   FTD-Hostname            | ×                                                                                                    |  |
|----------------------------------------------|----------------------------------------------------------------------------------------------------|--|
| Group: Dev<br>Utername: admin<br>Password: [ | Cisco AnyConnect Secure Mobility Client -   Vitie Contacting FTD Hostname.  FTD Hostname Connect                                                                                                    |  |
| OK Canad                                     |                                                                                                    |  |
| Cisco AnyConnect   FTD-Hostname              | There a new Cisco AnyConnect Secure Mobility Client  Cisco AnyConnect Secure Mobility Client VPIt Contacting FTD Hostname. FTD Hostname Contoue Contoue Contoue                                                                                                    |  |
|                                              | Carlo Carlos Carlos Car |  |

2. Sobald der Benutzer das neue Kennwort für die Anmeldung eingegeben hat, wird die Verbindung erfolgreich hergestellt.

| 🚳 Cisco AnyC  | onnect Secure Mobility Client                      |   | _ |           | ×                |
|---------------|----------------------------------------------------|---|---|-----------|------------------|
|               | VPN:<br>Connected to FTD-Hostname.<br>FTD-Hostname | ~ |   | Disconnec | t                |
| 00:02:43      |                                                    |   |   |           | IPv4             |
| <b>\$</b> (i) |                                                    |   |   |           | altalta<br>cisco |

3. Überprüfen Sie die Benutzerverbindung der FTD-CLI:

#### <#root>

FTD\_2# sh vpn-sessiondb anyconnect

Session Type: AnyConnect

Username : admin Index : 7 <----- Username, IP address assigned information of the client

Assigned IP : 10.1.x.x

:

Public IP : 10.106.xx.xx

Protocol

AnyConnect-Parent SSL-Tunnel DTLS-Tunnel

License : AnyConnect Premium Encryption : AnyConnect-Parent: (1)none SSL-Tunnel: (1)AES-GCM-256 DTLS-Tunnel: (1)AES-GCM-256 Hashing : AnyConnect-Parent: (1)none SSL-Tunnel: (1)SHA384 DTLS-Tunnel: (1)SHA384

| Bytes Tx     | : | 16316                   | Bytes Rx     | : | 2109          |
|--------------|---|-------------------------|--------------|---|---------------|
| Group Policy | : | AnyConnect-Group        | Tunnel Group | : | AnyConnect-AD |
|              |   |                         |              |   |               |
| Login Time   | : | 13:22:24 UTC Mon Apr 25 | 5 2022       |   |               |
| Duration     | : | Oh:00m:51s              |              |   |               |
| Inactivity   | : | 0h:00m:00s              |              |   |               |
| VLAN Mapping | : | N/A                     | VLAN         | : | none          |
| Audt Sess ID | : | 0ac5e0fa000070006266a09 | 90           |   |               |
| Security Grp | : | none                    | Tunnel Zone  | : | 0             |

### Fehlerbehebung

#### Fehlerbehebung

Dieses Debugging kann in der Diagnose-CLI ausgeführt werden, um Probleme im Zusammenhang mit der Kennwortverwaltung zu beheben: debug Idap 255.

Arbeiten mit Kennwortverwaltungsdebugs

```
<#root>
[24] Session Start
[24] New request Session, context 0x0000148f3c271830, reqType = Authentication
[24] Fiber started
[24] Creating LDAP context with uri=ldaps://10.106.71.234:636
[24] Connect to LDAP server: ldaps://10.106.71.234:636, status = Successful
[24] supportedLDAPVersion: value = 3
[24] supportedLDAPVersion: value = 2
[24] Binding as *****@razor.local
[24] Performing Simple authentication for *****@razor.local to 10.106.71.234
[24] LDAP Search:
```

Base DN = [DC=razor,DC=local]

Filter = [sAMAccountName=admin]

Scope = [SUBTREE]

[24] User DN = [CN=admin,CN=Users,DC=razor,DC=local]

[24] Talking to Active Directory server 10.106.71.234

[24] Reading password policy for admin, dn:CN=admin,CN=Users,DC=razor,DC=local

[24] Read bad password count 3

[24] Binding as admin

[24] Performing Simple authentication for admin to 10.106.71.234

[24] Simple authentication for admin returned code (49) Invalid credentials

[24] Message (admin): 80090308: LdapErr: DSID-0C0903C5, comment: AcceptSecurityContext error, data 773,

[24] Checking password policy

[24] New password is required for admin

[24] Fiber exit Tx=622 bytes Rx=2771 bytes, status=-1

[24] Session End

[25] Session Start

[25] New request Session, context 0x0000148f3c271830, reqType = Modify Password

[25] Fiber started

[25] Creating LDAP context with uri=ldaps://10.106.71.234:636

[25] Connect to LDAP server: ldaps://10.106.71.234:636, status = Successful

- [25] supportedLDAPVersion: value = 3
- [25] supportedLDAPVersion: value = 2
- [25] Binding as \*\*\*\*\*@razor.local
- [25] Performing Simple authentication for \*\*\*\*\*@razor.local to 10.106.71.234
- [25] LDAP Search:

Base DN = [DC=razor, DC=local]

Filter = [sAMAccountName=admin]

Scope = [SUBTREE]

- [25] User DN = [CN=admin,CN=Users,DC=razor,DC=local]
- [25] Talking to Active Directory server 10.106.71.234
- [25] Reading password policy for admin, dn:CN=admin,CN=Users,DC=razor,DC=local

[25] Read bad password count 3

[25] Change Password for admin successfully converted old password to unicode

[25] Change Password for admin successfully converted new password to unicode

[25] Password for admin successfully changed

[25] Retrieved User Attributes:

- [25] objectClass: value = top
- [25] objectClass: value = person
- [25] objectClass: value = organizationalPerson
- [25] objectClass: value = user
- [25] cn: value = admin
- [25] givenName: value = admin
- [25] distinguishedName: value = CN=admin,CN=Users,DC=razor,DC=local
- [25] instanceType: value = 4
- [25] whenCreated: value = 20201029053516.0Z

| [25]   | whenChanged: value = 20220426032127.0Z                                                    |
|--------|-------------------------------------------------------------------------------------------|
| [25]   | displayName: value = admin                                                                |
| [25]   | uSNCreated: value = 16710                                                                 |
| [25]   | uSNChanged: value = 98431                                                                 |
| [25]   | name: value = admin                                                                       |
| [25]   | objectGUID: value =0.].LH9.4                                                              |
| [25]   | userAccountControl: value = 512                                                           |
| [25]   | <pre>badPwdCount: value = 3</pre>                                                         |
| [25]   | codePage: value = 0                                                                       |
| [25]   | countryCode: value = 0                                                                    |
| [25]   | badPasswordTime: value = 132610388348662803                                               |
| [25]   | lastLogoff: value = 0                                                                     |
| [25]   | lastLogon: value = 132484577284881837                                                     |
| [25]   | <pre>pwdLastSet: value = 0</pre>                                                          |
| [25]   | primaryGroupID: value = 513                                                               |
| [25]   | objectSid: value =7Z RQ                                                                   |
| [25]   | accountExpires: value = 9223372036854775807                                               |
| [25]   | logonCount: value = 0                                                                     |
| [25]   | sAMAccountName: value = admin                                                             |
| [25]   | sAMAccountType: value = 805306368                                                         |
| [25]   | userPrincipalName: value = *****@razor.local                                              |
| [25]   | <pre>objectCategory: value = CN=Person,CN=Schema,CN=Configuration,DC=razor,DC=local</pre> |
| [25]   | dSCorePropagationData: value = 20220425125800.0Z                                          |
| [25]   | dSCorePropagationData: value = 20201029053516.0Z                                          |
| [25]   | dSCorePropagationData: value = 16010101000000.0Z                                          |
| [25]   | lastLogonTimestamp: value = 132953506361126701                                            |
| [25]   | <pre>msDS-SupportedEncryptionTypes: value = 0</pre>                                       |
| [25]   | uid: value = *****@razor.local                                                            |
| [25] F | Fiber exit Tx=714 bytes Rx=2683 bytes, status=1                                           |

[25] Session End

#### Häufige Fehler bei der Kennwortverwaltung

Wenn die vom Microsoft Server festgelegte Kennwortrichtlinie während der Bereitstellung des neuen Kennworts durch den Benutzer nicht erfüllt wird, wird die Verbindung in der Regel mit der Fehlermeldung "Kennwort erfüllt nicht die Anforderungen der Kennwortrichtlinie" beendet. Stellen Sie daher sicher, dass das neue Kennwort der vom Microsoft Server für LDAPs festgelegten Richtlinie entspricht.

| S Cisco AnyConn                         | ect   FTD-Hostname                                                                                                    | ×            |                                                                                                    |   |  |
|-----------------------------------------|----------------------------------------------------------------------------------------------------|--------------|----------------------------------------------------------------------------------------------------|---|--|
| Cannot con<br>password p<br>complexity, | mplete password change because the password does not meet the<br>policy requirements. Check the minimum password length, password<br>, and password history requirements. |              |                                                                                                    |   |  |
| Group:                                  | Dev 🗸                                                                                                    | S Cisco Ar   | nyConnect Secure Mobility Client - 🛛 🗙                                                                                                    |   |  |
| Username:                               | admin                                                                                                    |              |                                                                                                    |   |  |
| Password:                               |                                                                                                    |              | VPN:<br>Cannot complete password change because the password<br>does not meet the password policy requirements. Check                                                                                    |   |  |
|                                         | OK Cancel                                                                                                    | _            | FTD-Hostname  V Connect                                                                                                    |   |  |
|                                         |                                                                                                    | <b>\$</b> () | alada<br>Cisco                                                                                                    |   |  |
|                                         |                                                                                                    |              |                                                                                                    |   |  |
|                                         |                                                                                                    | Cisco Any    | Connect                                                                                                    | × |  |
|                                         |                                                                                                    | 8            | Cannot complete password change because the password<br>does not meet the password policy requirements. Check the<br>minimum password length, password complexity, and<br>password history requirements. |   |  |
|                                         |                                                                                                    |              | ОК                                                                                                    |   |  |
|                                         |                                                                                                    |              |                                                                                                    |   |  |

#### Informationen zu dieser Übersetzung

Cisco hat dieses Dokument maschinell übersetzen und von einem menschlichen Übersetzer editieren und korrigieren lassen, um unseren Benutzern auf der ganzen Welt Support-Inhalte in ihrer eigenen Sprache zu bieten. Bitte beachten Sie, dass selbst die beste maschinelle Übersetzung nicht so genau ist wie eine von einem professionellen Übersetzer angefertigte. Cisco Systems, Inc. übernimmt keine Haftung für die Richtigkeit dieser Übersetzungen und empfiehlt, immer das englische Originaldokument (siehe bereitgestellter Link) heranzuziehen.